# HUPPA

# SKÝRSLUHALDSKERFI Í NAUTGRIPARÆKT

Leiðbeiningar með skýrsluhaldskerfinu Huppu – www.huppa.is

Ráðgjafarmiðstöð landbúnaðarins – www.rml.is

# HUPPA – Skýrsluhaldskerfi í nautgriparækt

# Leiðbeiningar um notkun.

Vefskýrsluhaldskerfið HUPPA er hluti af neti innskráningarkerfa og gagnagrunna sem allir leggja gögn á miðlæga grunnin KÝR. HUPPA er sá hluti kerfisins sem hannaður er til að þjóna þörfum bænda og ráðunauta varðandi skýrsluhaldi í nautgriparækt og vinnur með gögn úr KÝR.

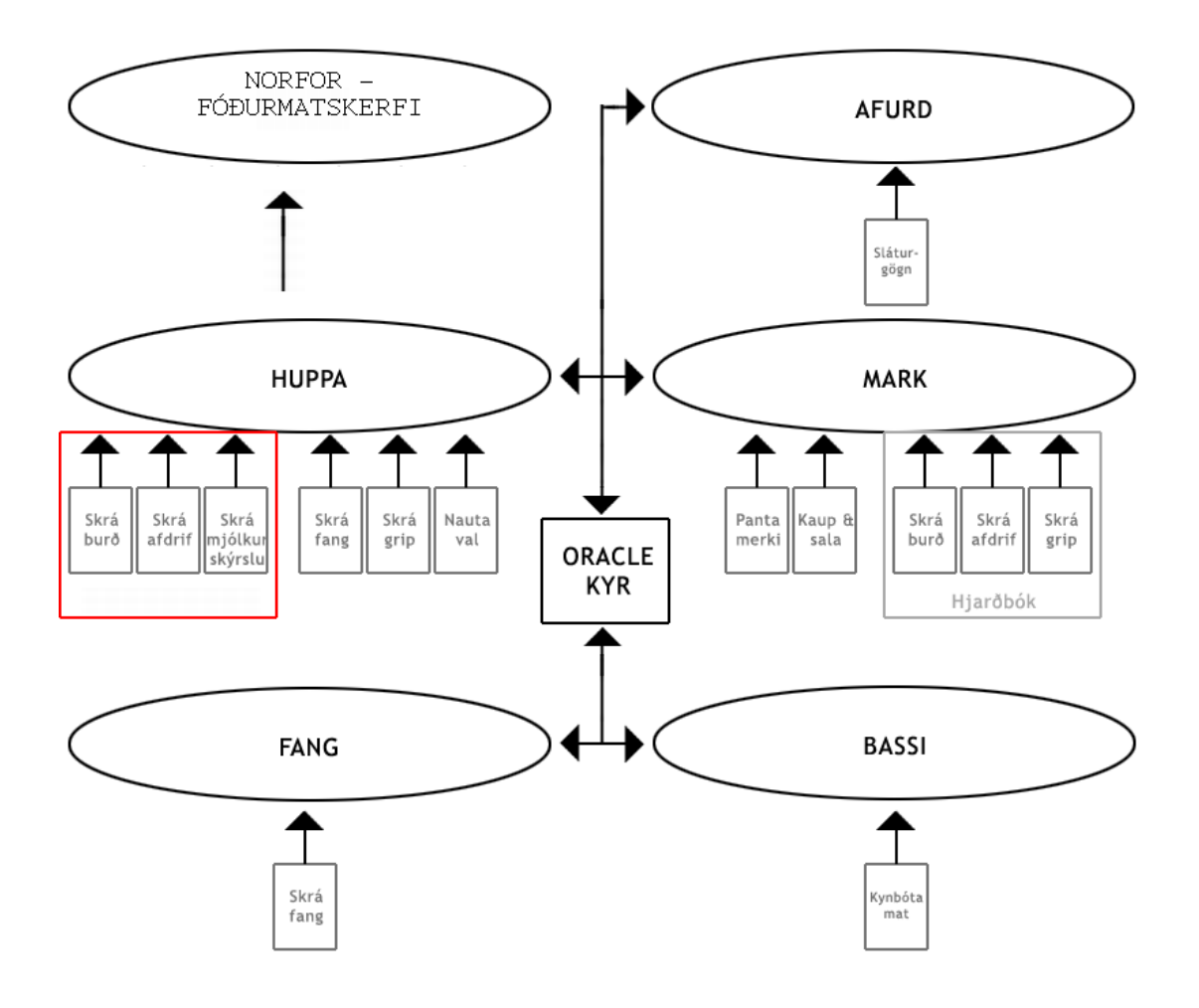

\*AFURÐ er grunnur sem inniheldur upplýsingar frá sláturleyfishöfum. MARK er einstaklingsmerkingagrunnurinn. FANG er sæðingakerfi er heldur utan um skráningar frjótækna og BASSI er kynbótamatsgrunnur.

# Innskráning

Innskráningarsíða kerfisins birtist ef farið er á slóðina <u>www.huppa.is</u>

| Bændasamtök Íslar | <b>is</b><br>fi í nautgriparækt                                                                                    |      |
|-------------------|----------------------------------------------------------------------------------------------------|------|
| 🚺 Verður að       | ra inskráður                                                                                                    | x    |
| Notandi           |                                                                                                    |      |
| Notandanafn       |                                                                                                    |      |
| Lykilorð          |                                                                                                    |      |
| Innskrá           |                                                                                                    |      |
|                   |                                                                                                    |      |
|                   | © <b>2007 - Bændasamtök Íslands</b><br>Bændaböllinni við Hagatorg<br>107 Reykjavík<br>Sími: 5630300 - Fax: 5623058 | meya |

Slá þarf inn notendanafn og lykilorð og við það fær viðkomandi aðgang að vefskýrsluhaldskerfinu og þeim notendamöguleikum er það býður upp á fyrir hvern notanda.

Bændur fá aðgang að þeim búum sem þeir eru skráðir umsjónamenn yfir. Sé aðeins um eitt bú að ræða, eins og er í flestum tilfellum komast notendur beint inn á sitt bú þar sem þeir koma beint inn á skilaboðaskjóðu þar sem þeir geta vænst þess að reglulega liggi skilaboð frá kerfinu varðandi atburði s.s. burði og sæðingar. Einnig geta ráðunautar sent bændum skilaboð sem birtast þarna.

| Vinnslubú                           | 📀 Vinnslubú nú Hvanneyri, 1338531, 350513               |  |  |
|-------------------------------------|---------------------------------------------------------|--|--|
|                                     |                                                         |  |  |
| Áfram                               | 🕕 Engin skilaboð                                        |  |  |
|                                     |                                                         |  |  |
| Valmynd                             | Skilaboðaskjóða                                         |  |  |
| <ul> <li>Notandi</li> </ul>         | 🖂 Skilaboðaskjóða 🛛 📝 Skrifa skilaboð 🛛 🙀 Send skilaboð |  |  |
| o Mínir gripir 🚽                    | Fyrri Síða 1 af 0 Næsta   0 færslur   10 🌱 á síðu       |  |  |
| Skýrslur                            |                                                         |  |  |
| <ul> <li>Mjólkurskýrslur</li> </ul> |                                                         |  |  |
|                                     |                                                         |  |  |
|                                     |                                                         |  |  |

Hafi notandi aðgang að fleiri en einu búi þarf að byrja á að velja vinnslubú með því að slá inn búsnúmer eða skýrsluhaldsnúmer í gluggan "**Vinnslubú**" og smella á "**Áfram**"

Vinstra megin á skjánum er valmynd sem sýnir þá valmöguleika er notandi hefur aðganga að. Sé smellt á gráa þríhyrninginn fyrir aftan heiti valmöguleika stækkar valmyndin og sýnir þá mögulegar vinnslur sem tilheyra hverri yfir-valmynd.

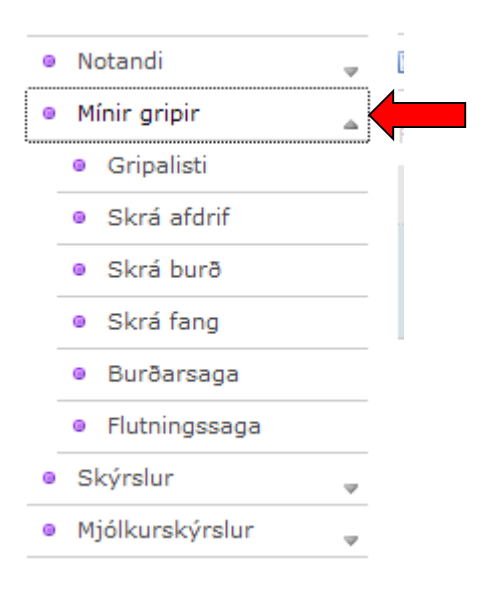

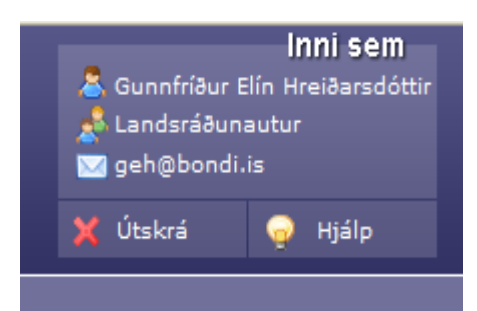

Efst til hægri á síðunni er kassi sem sýnir notendaupplýsingar. Til að skrá sig aftur út úr kerfinu er smellt á "**Útskrá**"

# Mínir gripir

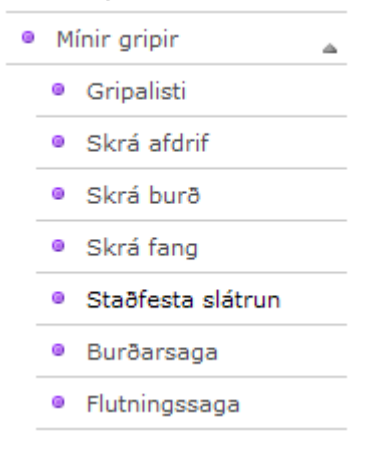

Ef smellt er á "**Mínir gripir**" í valmyndinni koma í ljós valmöguleikarnir"**Gripalisti**", "**Skrá afdrif**", "**Skrá burð**" "**Skrá fang**", **Staðfesta slátrun**", "**Burðarsaga**" og "**Flutningssaga**"

# Gripalisti

Gripalisti sýnir þá gripi sem skráðir eru á búið. Upphafsstilling sýnir lifandi gripi og er þeim raðað eftir gripanúmeri. <u>Það er mjög mikilvægt að farið sé vandlega yfir</u> gripalistann í upphafi til að ganga úr skugga um að allir gripir hafi skilað sér úr gamla kerfinu.</u> Látið strax vita ef eitthvað er athugavert við gripalistann svo hægt sé að laga hann og vinna frá byrjun með réttan gripalista.

| Gripir                        |                         |                 |                   |            |              |               |
|-------------------------------|-------------------------|-----------------|-------------------|------------|--------------|---------------|
| Fyrri Síða 1 af 16 Næsta   15 | 53 færslur   🚺 💌 á síðu |                 |                   |            | Endu         | rstilla Leita |
| <u>Gripanúmer</u>             | ✓ <u>Nafn</u>           | <u>Valnúmer</u> | <u>Fæðingarár</u> | <u>Kyn</u> | <u>Staða</u> |               |
|                               |                         |                 | Frá:              |            | 🕑 Lifandi    | ~             |
|                               |                         |                 | Tik               |            |              |               |
| 0005                          | Gæfa                    | 0005            | 2000              | Kýr        | Lifandi      | ۲             |
| 0014                          |                         | 0014            | 2001              | Kýr        | Lifandi      | ۲             |
| 0015                          | Síða                    | 0015            | 2001              | Kýr        | Lifandi      | ۲             |
| 0018                          |                         | 0018            | 2001              | Kýr        | Lifandi      | ۲             |

Hægt er að fá uppröðun eftir öðrum efnisflokkum með því að smella dálkaheitin "**Nafn**", "**Fæðingaár**" o.s.fr. Einnig er hægt að velja úr flettistikum fyrir dálkana "**Kyn**" og "**Staða**" og fá þannig allar kýr, alla dauða gripi o.s.fr. Einnig má finna einstaka gripi með því að skrifa leitarskilyrði í reitina gripanúmer, nafn o.s.fr. Til að framkalla nýtt val þarf að smella á "**Leita**" en til að endurstilla listann í upphafsstöðu þarf að smella á hnappinn "**Endurstilla**"

|            | Endurstilla Leita |
|------------|-------------------|
| <u>Kyn</u> | <u>Staða</u>      |
|            | 🖌 Dauður          |
|            |                   |
|            | Lifandi           |
| Kyr        | Dauður            |
| Kýr        | Opekkt            |

#### Gripir

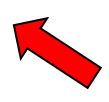

| Fyrri Síða 1 af 15 Næsta   146 færslur | 10 💌     | á síðu      |
|----------------------------------------|----------|-------------|
| <u>Gripanúmer</u>                      | 10<br>30 | <u>Nafn</u> |
|                                        | 50<br>   |             |
|                                        | Allt     |             |
| 0001                                   |          |             |

Upphafsstilling sýnir 10 á síðu en hægt er að breyta því með því að velja úr flettistiku valmöguleikana **30**, 50, 100 gripir á síðu eða Allt en þá koma allir gripir á gripalista.

Einnig má hoppa milli síða með því að slá inn nýja síðutölu í reitinn síða

Síða 1 af 15 Næsta eða velja "Næsta" til að flytja sig á næstu síður í listanum.

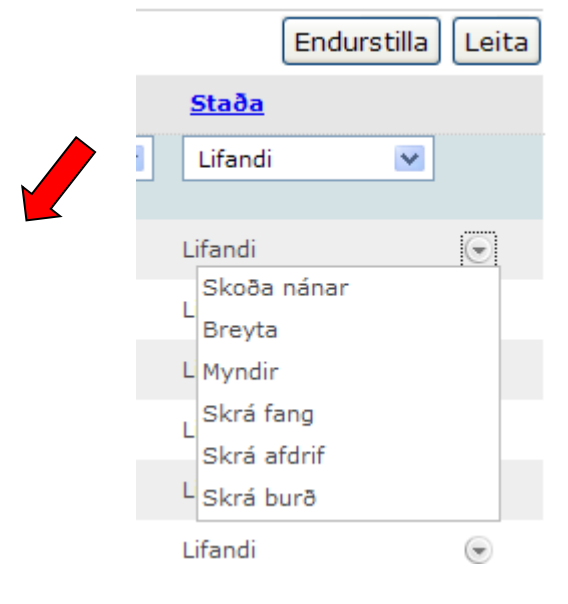

Hægt er að fara beint í að framkvæma aðgerðir úr gripalista. Þá er einfaldlega smellt á örvahnappinn sem er aftan við hvern grip í gripalistanum og opnast þá flettigluggi sem sýnir þá valmöguleika sem eru í boði

Opnast aðgerðargluggi fyrir þann grip sem valinn var.

Skrá fang, afdrif og burð (sjá leiðbeiningar um slíkar skráningar hér á eftir

Einnig er hægt að setja inn myndir af gripum með því að velja "Myndir", Skoða nánar upplýsingar um gripinn eða breyta upplýsingum um gripinn

## Skoða nánar

Ef valinn er möguleikinn "**Skoða nánar**" opnast síða sem gefur nánari upplýsingar um viðkomandi grip. Með því að smella á mismunandi flipa er hægt að sjá **Flutningssögu, Burðarsögu, Mjaltakúrfu, Sýnayfirlit og ættartré gripsins**. Hafi verið sett inn mynd af gripnum birtist sú mynd við hlið gripaupplýsinganna og hægt að smella á hana til að stækka. Blámerktan texta er einnig hægt að smella á og þannig skoða upplýsingar um t.d. foreldra eða afkvæmi.

Skoða grip - 1338531-0014 - Randa

|                 | Gripaupplýsingar                | Flutningssaga                   | Burðarupplýsingar | Mjaltakúrfa | Sýni | Ættartræ |
|-----------------|---------------------------------|---------------------------------|-------------------|-------------|------|----------|
| Na<br>Ra        | <b>fn</b><br>nda                | <b>Kyn</b><br>Kýr               |                   |             |      |          |
| <b>Gr</b><br>00 | <b>ipanúmer</b><br>14           | <b>Einkenni</b><br>Kollótt      |                   |             |      |          |
| <b>Va</b><br>00 | <b>Inúmer</b><br>14             | Stofn<br>-                      |                   |             |      |          |
| Мá<br>13        | ð <b>ir</b><br>38531-0410 Fríða | <b>Litur</b><br>Bröndótt, einli | t                 |             |      |          |
| Fa<br>92        | <b>ðir</b><br>021 Beri          | <b>Staða</b><br>Lifandi         |                   |             |      |          |
| <b>Fa</b><br>09 | <b>eðingardagur</b><br>.02.2001 | <b>Framleiðsluf</b><br>Mjólk    | form              |             |      |          |
| Fa<br>Hv        | e <b>ðingarbú</b><br>anneyri    | Búfjárstofn                     |                   |             |      |          |

🥜 Breyta

# Breyta gripaupplýsingum

Hægt er að breyta gripaupplýsingum með því að velja aðgerðina breyta beint úr gripalista eða velja möguleikann "**Beyta**" í gripaupplýsingum

| Nafn                               | Kyn                  | Búfjárstofn   |  |
|------------------------------------|----------------------|---------------|--|
| Randa                              | Kýr                  | Íslenskt      |  |
|                                    | Einkenni             | %             |  |
| Gripanúmer                         | 1, Kollótt           | Aberdin Angus |  |
|                                    |                      | %             |  |
| /alnumer                           | Stofn                |               |  |
| 0014                               |                      | Galloway      |  |
|                                    | Litur                | %             |  |
| <b>40ðir</b><br>1338531-0410 Fríða | 40, Bröndótt, einlit | Limosine      |  |
| - 3-                               |                      | %             |  |
| 2021 Beri                          | Staða                |               |  |
|                                    | Liandi               |               |  |
| Fæðingardagur                      | Framleiðsluform      |               |  |
| 59.02.2001                         | 1, Mjólk             | ×             |  |
| Fæðingarbú                         |                      |               |  |
| ivanneyn                           |                      |               |  |

Opnast þá lítill gluggi þar sem upplýsingar um gripinn sjást. Ekki er hægt að breyta grunnupplýsingum s.s. ætternisupplýsingum, fæðingardegi eða gripanúmeri. En mögulegt er að breyta **Nafni, Valnúmeri, Einkenni, Lit** og **framleiðsluformi** auk þess sem hægt er að setja inn hlutfall búfjárstofns til að aðgreina hvort um hreinan íslenskan stofn eða einhverskonar holdablendinga er að ræða.

## Til að skrá breytingarnar er valið að vista

# Myndir

Hægt er að setja in myndir af gripum með því að velja aðgerðina "Myndir" úr gripalista. Opnast þá gluggi þar sem hægt er að velja myndir af heimatölvu með því að smella á "**Browse**". Myndin er vistuð með því að smella á "**Bæta við mynd**"

| Myndir        | Loka (Esc) |
|---------------|------------|
| Skrá mynd     |            |
| Mynd          |            |
| Browse        |            |
| Bæta við mynd |            |
|               |            |
|               |            |
|               |            |

Myndin birtist þá við hlið gripaupplýsinganna um gripinn og með því að smella á myndina er hægt að sjá hana í stærri útgáfu

| Gripaupplýsingar                     | Flutningssaga                  | Burðarupplýsingar | Mjaltakú |
|--------------------------------------|--------------------------------|-------------------|----------|
| <b>Nafn</b><br>Gæfa                  | <b>Kyn</b><br>Kýr              | 1                 | 14 A     |
| <b>Gripanúmer</b><br>0005            | <b>Einkenni</b><br>Kollótt     | -                 | 1        |
| Valnúmer<br>0005                     | Stofn<br>-                     |                   |          |
| <b>Móðir</b><br>1338531-0605 Skjalda | <b>Litur</b><br>Ljósrauð, húfó | tt                |          |
| <b>Faðir</b><br>1338531-0817         | <b>Staða</b><br>Lifandi        |                   |          |
| Fæðingardagur<br>01.11.2000          | <b>Framleiðsluf</b><br>Mjólk   | orm               |          |
| <b>Fæðingarbú</b><br>Hvanneyri       | Búfjárstofn                    |                   |          |

Skoða grip - 1338531-0005 - Gæfa

🥜 Breyta

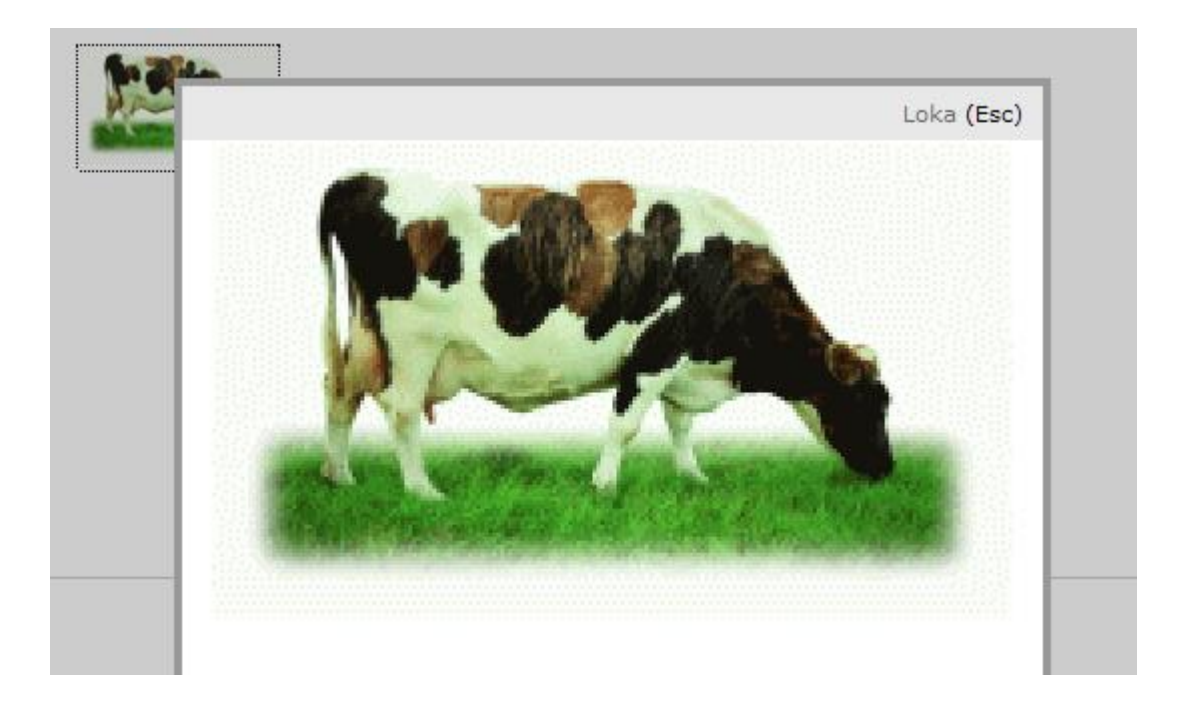

# Skrá afdrif

Eins og áður sagði er hægt að velja aðgerðir beint úr gripalista en einnig er hægt að velja "**Skrá afdrif**" úr valmyndinni hægra megin

| • | Mínir gripir 🔺                        |                                                      |
|---|---------------------------------------|------------------------------------------------------|
|   | <ul> <li>Gripalisti</li> </ul>        |                                                      |
|   | <ul> <li>Skrá afdrif</li> </ul>       | Við það opnast valmynd afdrifaskráningar: Reitir sem |
|   | Skrá burð                             | nauðsynlegt er að fylla út í eru merktir með $(*)$   |
| - | Skrá fang                             | •                                                    |
|   | <ul> <li>Staðfesta slátrun</li> </ul> |                                                      |
|   | Burðarsaga                            |                                                      |
|   | Flutningssaga                         |                                                      |
| _ |                                       |                                                      |

#### Skrá afdrif

| Afdrif                    |              |
|---------------------------|--------------|
| * Gripur                  | 1            |
| 200113385310014           | 🕝 0014 Randa |
| * Dagsetning (dd.mm.áááá) |              |
| * Afdrif                  |              |
| 💌                         |              |
|                           |              |
| 🗕 🚍 Flutningur            |              |
| Afurðastöð                |              |
|                           |              |
|                           |              |
| 🔲 Slátrað heima           |              |
| 1                         |              |
| Vista                     |              |

Gripanúmer er slegið inn í reitinn gripur og bendillin fluttur í næsta reit með því að ýta á **TAB** eða nota músina.

Sé gripur með þessu númeri til er hann sóttur í gripalistann. Númer og nafn gripsins kemur við hlið reitsins.

Skrá afdrif

| _ | ♠ Afdrif |               |
|---|----------|---------------|
|   | * Gripur |               |
|   | 25       | 📀 0025 Krafla |

Sé viðkomandi gripur ekki til sem lifandi gripur í gripalista, kemur viðvörunartextinn "**Enginn gripur fannst**" þar sem ekki er hægt að skrá afdrif á gripi sem eru nú þegar dauðir eða ekki til á lista

| _        |                        |
|----------|------------------------|
| * Gripur |                        |
| 21       | 🕕 Enginn gripur fannst |
|          |                        |

Þegar búið er að velja grip er dagsetning förgunar skráð. Það má gera með því að slá inn dagsetninguna eða velja hana úr dagatali sem kemur upp ef smellt er á dagatalsmerkið vinstra megin við reitinn "**Dagsetning**". Með því að smella á >/< er hoppað fram og aftur um mánuð en með því að smella á >>/<< er hoppað fram og aftur um ár. Dagsetning er valin með því að smella á viðkomandi dag.

Skrá afdrif

| 25                 |         |     |     |       | 6     | 00: | 25 Kr | afla |
|--------------------|---------|-----|-----|-------|-------|-----|-------|------|
| * Desertation (11) |         |     |     |       |       |     |       |      |
| Dagsetning (dd.mi  | m.aaaa) |     |     |       |       |     |       |      |
|                    | ?       |     | 1   | mars, | 2008  |     |       | ×    |
| * Afdrif           | «.,     | <   |     | Íd    | ag    |     | >     | »    |
|                    | vk      | Sun | Mán | Þri   | Mið   | Fim | Fös   | La   |
|                    | 8       |     |     |       |       |     |       |      |
|                    | 9       | 2   | 3   | 4     | 5     | 6   | 7     | - 1  |
| <pre></pre>        | 10      | 9   | 10  | 11    | 12    | 13  | 14    | 1    |
| vista              | 11      | 16  | 17  | 18    | 19    | 20  | 21    | 2    |
|                    | 12      | 23  | 24  | 25    | 26    | 27  | 28    | 2    |
|                    | 13      | 30  | 31  |       |       |     |       |      |
|                    |         |     |     | Veldu | u dag |     |       |      |

| <br>                                |   |
|-------------------------------------|---|
|                                     |   |
|                                     |   |
| 1, Beinaveiki                       |   |
| 2, Júburbólga                       | _ |
| 3, Kýrin heldur ekki                |   |
| 4, Spenastig                        |   |
| 5, Áföll við burð                   |   |
| 6, Lélegar afurðir                  |   |
| 7, Elli                             |   |
| <ul> <li>8, Bráðadauði</li> </ul>   |   |
| 9, Drapst af slysförum              |   |
| 10, Spenagallar                     |   |
| 11, Júgurgallar                     |   |
| 12, Skapgallar                      |   |
| 13, Aðlögun að framleiðsluheimildum |   |
| 15, Óþekkt                          |   |
| 16, Gallar í mjöltun                |   |

Reiturinn **Afdrif** hefur flettiglugga þar sem hægt er að velja þá ástæðu sem tilgreind á vegna förgunar gripsins. Afdrif eru valin með að smella með músinni á það sem við á. Vert er að benda á að nú er einnig hægt að velja afdirfin "**Unggrip slátrað**" þegar verið er að farga

ungum gripum sem aldir hafa verið til kjötframleiðslu

~

Séu afdrif gripsins, "**Drapst af slysförum**" ,"**Óþekkt**" eða "**Bráðadauði**" telst skráningu lokið og hægt er að vista færsluna.

| 1 |                             |  |
|---|-----------------------------|--|
|   |                             |  |
| - | Elutainaur                  |  |
|   |                             |  |
|   | Afurðastöð                  |  |
|   | 🔽                           |  |
|   |                             |  |
| _ | B.Jensen ehf                |  |
|   | Borgarnes-Kjötvörur ehf     |  |
|   | Fjallalamb hf               |  |
|   | Kaupfélag Skagfirðinga      |  |
|   | Norðlenska Höfn             |  |
|   | Sláturfélag Austurlands fsf |  |
|   | Sláturfélag Suðurlands svf  |  |
|   | Sláturfélag Vopnfirðinga hf |  |
|   | Sláturhús Hellu hf          |  |
|   | Sláturhús KVH ehf           |  |
|   | Sláturhús Norðlenska ehf    |  |
|   | Sláturhúsið í Búðardal ehf  |  |
|   | Stjörnugrís hf              |  |
|   | Sölufélag A-Húnvetninga svf |  |

Hafi aðrir afdrifalyklar, en þeir sem nefndir eru hér að ofan, verið valdir,
er gert ráð fyrir að gripurinn hafi verið sendur á sláturhús. Þá er nauðsynlegt að skrá þá afurðastöð er tekur við gripnum. Hægt er að velja afurðastöð úr flettiglugga.
Einnig er hægt að haka við slátrað heima í þeim tilfellum þar sem grip hefur verið fargað heima á búinu og er þá ónauðsynlegt að velja afurðastöð

Þegar afdrifaskráningu er lokið má "**Vista**" færsluna.

# Skrá burð

Burð má skrá beint úr gripalista með því að velja "**Skrá burð**" eða velja "**Skrá burð**" úr valmynd undir "**Mínir gripir**". Við það opnast valmyndin "**Skrá burð**"

| S | kr | á t | Dui | ٢ð |
|---|----|-----|-----|----|
|   |    |     |     |    |

| 25                         |   | 📀 0025 Kraf |
|----------------------------|---|-------------|
| * Burðardagur (dd.mm.áááá) |   |             |
| * Kyn                      |   |             |
|                            | * |             |
| * Afdrif                   |   |             |
|                            | ~ |             |
| * Faðir                    |   |             |
|                            |   |             |
| Leita                      |   |             |

Líkt og við afdrifaskráningu er númer grips slegið inn og er sannreynt hvort hann sé í raun og veru til í lista yfir lifandi gripi.

Hafi "Skráning á burði" verið valin beint úr gripalista kemur númer viðkomandi grips sjálfkrafa inn.

Burðardagur er valin líkt og áður hefur verið lýst.

Kyn kálfsins er valið úr flettistiku sem og afdrif.

Skrá þarf föður kálfsins. Hægt er að slá inn númer nautsins eða nota leitarvél sem opnast ef smellt er á Leita og setja inn viðeigandi leitarskilyrði.

| Skrá burð                  |         |                |
|----------------------------|---------|----------------|
| 🗖 🔿 Burður                 |         | Nauta leit     |
| * Móðir                    |         | Leitarstrengur |
| * Burðardagur (dd.mm.áááá) | ] 🖉 000 | Bú             |
| * Kun                      |         | Tegund nauts   |
| Kvíga 🕑                    |         |                |
| * Afdrif                   |         | <br>Heimanaut  |
| 💌                          |         | Sæðinganaut    |
| * Faðir                    |         |                |
|                            | 🕕 Eng   |                |
| Leita                      |         |                |
| Vista Fleirkelfingur       |         |                |

Framhald skráningar veltur á hver afdrif kálfsins eru. Hafi kálfurinn fæðst dauður eða drepist skömmu eftir burð er frekari skráninga ekki krafist. Hafi kálfurinn hins vegar verið settur á eða sendur á sláturhús er viðbótarskráningar þörf Hafi afdrifin verið skráð sem "**Sendur í sláturhús**" kemur krafa um skráningu á afurðastöð þar sem samskonar flettigluggi er og í afdrifaskráningu.

| * Afdrif<br>3, Í sláturhús             | ~            |
|----------------------------------------|--------------|
| * Faðir                                |              |
| 98036                                  | 🥥 98036 Umbi |
| Leita                                  |              |
| 🗕 🗐 Flutningur                         |              |
| Dagssetning (dd.mm.áááá)<br>07.03.2008 |              |
| Afurðastöð                             |              |
|                                        | ✓            |
|                                        |              |
| Vista Fleirkelfingur                   |              |

Hafi kálfurinn verið settu á annað hvort á heimabúi eða seldur. Skrá þarf **Gripanúmer**, **Nafn**, **Einkenni**, **Stofn** og **Lit** Næsta lausa númer í númeraröð er tilgreint við hlið skráningarreits fyrir gripanúmer og hægt er að smella á númerið til að velja það sem gripanúmer kálfsins.

| - 🔊 Finstaklingsmerking          |                           |
|----------------------------------|---------------------------|
| Gripanúmer                       |                           |
|                                  | 1266 er næsta lausa númer |
| Valnúmer                         | 1                         |
|                                  |                           |
| Nafn                             |                           |
| Einkenni                         |                           |
| 1, Kollótt 💌                     |                           |
| Stofn                            |                           |
| 1, Íslensk 💌                     |                           |
| Litur<br>17, Ljósrauð, hryggjótt |                           |

Hafi kálfurinn verið seldur af búinu þarf jafnframt að gera grein fyrir hvert hann var seldur.

| <ul> <li>➡ Flutningur</li> <li>Dagssetning (dd.mm.áááá)</li> <li>07.03.2008</li> <li>■</li> <li>Móttökubú</li> <li>-1</li> <li>Leita</li> </ul> | Með því að smella á Leita<br>opnast leitargluggi þar sem<br>leita má að búsnúmeri<br>móttökubús eftir leitarstreng<br>og sveitarfélögum |
|----------------------------------------------------------------------------------------------------|----------------------------------------------------------------------------------------------------|
| Vista Fleirkelfingur                                                                                                    |                                                                                                    |
| Bú leit                                                                                                    |                                                                                                    |
| Sveitarfélag                                                                                                    |                                                                                                    |
| Leita                                                                                                    |                                                                                                    |
|                                                                                                    |                                                                                                    |
|                                                                                                    |                                                                                                    |

Þegar skráningu á grip er lokið skal **vista** eða skrá **fleirkelfing** eftir því sem við á.

# Skrá fang

Aðgeriðn að skrá fang er ætluð til að bændur geti skráð þá gripi sem fá við nautum heima á búinu. Ekki er nauðsynlegt fyrir bændur að skrá sæðingar þar sem sæðingagrunnurinn FANG er tengdur við HUPPU og allar sæðingar eiga því að koma beint inn á gripi á búinu.

Hægt er að velja að skrá fang úr valmynd vinstra megin eða beint úr gripalista.

| - 🛊 Fang                                |              |
|-----------------------------------------|--------------|
| * Kýr                                   |              |
| 14                                      | 📀 0014 Randa |
| * Beiðslisnúmer                         |              |
| 1                                       |              |
| * Dagsetning (dd.mm.áááá)<br>30.05.2008 |              |
| * Naut                                  |              |
|                                         |              |
| Leita                                   |              |

Vista

Sömu reglur gilda við fangskráningu og við afdrifa og burðarskráningu og samskonar leitarvél er notuð til að finna viðkomandi naut. Númer beiðslis kemur sjálfkrafa inn og er þar miðað við aðrar fangskráningar. Vert er að benda á að til að hjálparlistar s.s. beiðslislistar, og burðarlistar nýtist sem skyldi er nauðsynlegt að skrá strax allar fangskráningar með heimanautum.

# Staðfesta slátrun

Möguleikinn staðfesta slátrun er algerlega nýr og vinnur með sláturgögn frá afurðastöðvum. Markmiðið með þessu er að láta bónda staðfesta förgun á grip með og þannig farga honum út af gripalista sínum. Einnig mun þetta veita bóndanum tækifæri á að hafa yfirlit yfri sláturgögn sín.

| Staðfesta slá | turgögn     |           |             |       |                   |             |        |        |   |
|---------------|-------------|-----------|-------------|-------|-------------------|-------------|--------|--------|---|
| Raðnúmer      | Dags.       | Sláturröð | Matsflokkur | Þungi | Afurð Gripur núm. | Gripur nafn | Afdrif | Aðgerð |   |
| 3582          | 14.05.2008  | 2         | 0750        | 202.1 | NK                |             | -      |        | * |
| 3933          | 29.04.2008  | 2         | 0675        | 278   | NU                |             | -      |        | * |
| 3935          | 29.04.2008  | 3         | 0755        | 255.9 | NK                |             | -      |        | ~ |
| 5271          | 23.01.2008  | 29        | 0750        | 182.4 | NK                |             | -      |        | * |
| 5293          | 23.01.2008  | 30        | 0673        | 269.3 | NU                |             | -      |        | * |
| Senda         | upplýsingar | Ha        | etta við    |       |                   |             |        |        |   |

Með því að velja staðfesta sláturgögn úr valmynd vinstra megin koma upp þau göng sem borist hafa frá afurðastöðvum fyrir viðkomandi bú.

Sé allt í lagi með gögnin hefur kerfið náð að tengja viðkomandi sláturupplýsingar við grip á búinu og þá birtist númer á grip og nafn ef það er til staðar. Einnig birtast afdrif hafi t.d. verið búið að skrá afdrif á gripinn áður.

Til að staðfesta eða hafna gögnum er valin aðgerð. Hægt er að samþykkja færslu beint í þeim tilfellum þar sem allt passar og kerfið hefur fundið réttan grip út frá gögnunum. Í þeim tilfellum þar sem kerfið hefur ekki fundið réttan grip getur bóndi valið að setja inn grip með því að velja lifandi grip eða dauðan grip. Munur á að velja lifandi grip og dauðan er sá að. Sé búið að farga gripnum með því að skrá á hann afdrif þarf að velja dauðan grip en sé gripurinn lifandi í gripalista búsins þarf að velja lifandi grip. Sjái bóndi að ákveðin færsla sé alls ekki gripur á hans búi getur hann valið að hafna færslu. Við það fara upplýsingarnar á villulista kerfisins.

| rif | Aðgerð             |   |  |
|-----|--------------------|---|--|
|     |                    | * |  |
|     |                    |   |  |
|     | Velja lifandi grip |   |  |
|     | Velja dauðan grip  |   |  |
|     | Samþykkja færslu   |   |  |
|     | Hafna færslu       |   |  |
|     |                    |   |  |
|     |                    | ~ |  |
|     |                    | _ |  |

# Burðarsaga

Hægt er að skoða burðarsögu búsins með því að smella á Burðarsaga undir Mínir gripir.

#### Valmynd

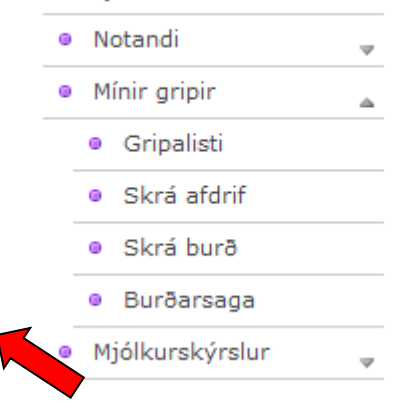

Burðarsagan er uppbyggð á svipaðan hátt og gripalistinn þar sem burðir eru sýndir samkvæmt burðardegi. Sömu valmöguleikar eru með síðustillingar og í gripalista þar sem menn geta valið hversu margar færslur eru á síðunni og hoppað á milli síðna. Með því að smella á dálkaheiti breytist uppröðun gripa á listanum miðað við viðkomandi dálk.

# Flutningssaga

Hægt er að fá yfirlit yfir flutningssögu búsins. Inn í flutningssögu koma í raun allar þær tilfærslur sem verða á grip frá fæðingu til dauða. Því hefst flutningssaga grips ávalt á burði og endar á förgun. Flutningssaga bús getur því verið býsna löng. Það má því búast við að þetta sé einn erfiðasti hluti kerfisins að vinna með þar sem nettengingar eru ekki upp á það allra besta.

Til að einfalda vinnu í flutningssögu er hægt að velja ákveðna atburði s.s. kaup inn á bú, sölu út af búi, slátranir o.s.fr. til þess að gera leit í flutningssögu einfaldari. Leitarmöguleikar í flutningssögu vinna á sama hátt og í gripalista og burðarsögu.

| Flutningssaga búsins            |                    |              |                  |
|---------------------------------|--------------------|--------------|------------------|
| Fyrri Síða 1 af 3 Næsta   29 fæ | rslur   🚺 💌 á síðu |              |                  |
| <u>Gripanúmer</u>               | Inn                | Inn dags.    | △ <u>Frá búi</u> |
|                                 | Keyptur 💌          | Frá:         |                  |
|                                 |                    | Til:         |                  |
| 1338421-0186                    | Keyptur            | 10. mar 2008 | 1338421          |
| 1338421-0188                    | Keyptur            | 10. mar 2008 | 1338421          |
| 1343611-0997                    | Keyptur            | 16. okt 2007 | 1343611          |
| 1340421-0095                    | Keyptur            | 17. jan 2007 | 1340421          |
| 1340421-0116                    | Keyptur            | 17. jan 2007 | 1340421          |

Hér hefur til dæmis verið valið að sjá alla gripi sem keyptir hafa verið inn á búið

# Mjólkurskýrslur

Undir valmyndinni Mjólkurskýrslur eru eftirfarandi möguleikar

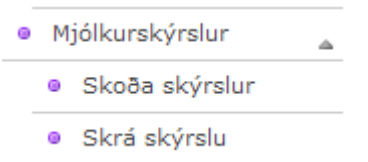

# Skoða skýrslur

Ef valið er að skoða mjókurskýrslur koma upp skýrslur við komandi býlis í tímaröð. Líkt og í gripalista er hægt að setja inn leitarkskilyrði eða raða eftir dálkaheitum. Til að skoða ákveðnar skýrslur er valmöguleikinn "Skoða" valin með því að smella á örvahnappinn aftast í viðkomandi línu

| ijólkurskýrslur                                    |                   |                 |       |  |  |  |  |
|----------------------------------------------------|-------------------|-----------------|-------|--|--|--|--|
| Fyrri Síða 1 af 3 Næsta   23 færslur   10 🔽 á síðu |                   |                 |       |  |  |  |  |
| Mæling dags.                                       | <u>Sýni tekið</u> | <u>Staða</u>    |       |  |  |  |  |
| Frá:                                               | 💟                 |                 | v     |  |  |  |  |
| Til:                                               |                   |                 |       |  |  |  |  |
| 16. des 2007                                       | Nei               | Lesið úr AS/400 | Skoða |  |  |  |  |
| 18. nóv 2007                                       | Nei               | Lesið úr AS/400 | Skoða |  |  |  |  |
| 18. okt 2007                                       | Nei               | Lesið úr AS/400 | Skoða |  |  |  |  |

# Skrá skýrslu

Til að skrá skýrslu er smellt á "Skrá skýrslu" í valmyndinni. Skráning skýrslu fer fram í 4 skrefum.

Notandi er minntur á að **burðir** og **afdrif** þurfa að vera skráðir áður en skýrsla er skráð því þeir atburðir ásamt síðustu skýrslu liggja til grundvallar næstu mjólkurskýrslu.

Dagsetja þarf skýrsluna. Ekki er hægt að skrá skýrslu nema búið sé að skila skýrslu fyrri mánaðar.

Hægt er að velja um hvernig gripir raðast á skýrsluna. Valmöguleikar eru gripanúmer, valnúmer og nafn. Mælt er með því að skýrslum sé raðað eftir valnúmeri þar sem bændur eiga gripi með valnúmerium.

Hafi kýrsýni verið tekin má að haka í "Skrá sýni" og er þá hægt að skrá númer sýnis við viðkomandi grip.

Einnig er hægt að velja um að skrá kjarnfóður

| Skrá mjólkurskýrslu : Skref 1 af 3                     |
|--------------------------------------------------------|
| Dagsetning skýrslu (dd.mm.áááá)<br>30.05.2008          |
| Raða skýrslu eftir<br>Gripanúmeri                      |
| <ul> <li>Skrá sýni</li> <li>Skrá kjarnfóður</li> </ul> |
| Áfram »                                                |

<u>Skref 2</u> er skráning á sjálfri skýrslunni. Allir gripir búsins eru á skýrslunni en ekki er möguleiki að skrá mælingu á aðra gripi en þá sem voru með mælingu á síðustu skýrslu og þá sem burður hefur verið skráður á frá skilum síðustu skýrslu. Litamerkingar á númeri grips gefa til kynna stöðu hans. **Blár** merkir að gripur er geldur og **Grænn** að gripur sé nýr á skýrslu.

| Skrá n   | krá mjólkurskýrslu : Skref 2 af 3 |                       |             |                  |                |                         |                       |                 |  |  |
|----------|-----------------------------------|-----------------------|-------------|------------------|----------------|-------------------------|-----------------------|-----------------|--|--|
| Mjólkı   | urskýrsla - 3                     | 0.05.2008             | - Hvanneyri |                  | * Gripur tekin | úr framleiðslu   * Grip | ur er geldur   * Grip | our fluttur/nýr |  |  |
| Gripur   |                                   | Fyrri mæling (4.2008) |             | Núverandi mæling |                |                         |                       |                 |  |  |
| Skrá     | Númer                             | Nafn                  | Mjólk kg.   | Frumutala        | Mjólk kg.      | Kjarnfóður kg.          | Númer sýnis           | Ath.            |  |  |
| <b>~</b> | 0014                              | Randa                 | 20,9        | 0                | 0,0            | 0,0                     |                       | <b>&gt;</b>     |  |  |
|          | 0015                              | Síða                  | 36,5        | 0                | 0,0            | 0,0                     |                       | <b>&gt;</b>     |  |  |
| <b>~</b> | 0018                              | Leti                  | 22,5        | 0                | 0,0            | 0,0                     |                       | <b>&gt;</b>     |  |  |
|          | 0020                              | Betta                 | 0,0         | 0                | -              | 0,0                     | -                     | >>              |  |  |
|          |                                   |                       |             |                  |                |                         |                       |                 |  |  |

Fyrri mæling kemur fram á skýrslunni og frumutala úr síðustu kýrsýnatöku. Há eða mjög há frumutala er undirstrikuð með blárri eða rauðri merkingu.

Til að komast í skráningarreit þarf að smella á hann með músinni. <u>TAB</u> eða ENTER flytur bendilinn svo á milli reita. Að öllu eðlilegu á reiturinn að upplýsast þegar flakkað er á milli og þá er hægt að skrá bein inn í reitinn. Athugasemdir er hægt eð skrá með því að smella á athugasemdamerkið aftast í hverri línu. Hægt er að skrá fleiri en eina athugasemd.

Þegar lokið er við að skrá skýrsluna er valið að fara yfir í <u>skref 3</u>. Þar er skýrslan yfirfarin. Burðir og afdrif sem skráð hafa verið frá síðustu skýrslu koma þarna inn og einnig er vakin athygli á óeðlilegum frávikum í mjókurmælingu. Vikmörk fyrir viðvörun hafa verið sett +/- 10 kg. Vert er að vekja athygli á því að hér er aðeins um ábendingar að ræða en ekki beiðni um leiðréttingu. Vel getur verið að um eðlileg frávik sé að ræða og er þá skýrslan vistuð án breytinga.

Þurfi að leiðrétta eitthvað í skýrslunni er hægt að fara til baka en sé skýrslan í lagi er valið að fara áfram og skýrslan er vistuð

| Skrá mjólkurskýrslu : Skref 3 af 3      |       |            |              |        |        |           |                |             |      |
|-----------------------------------------|-------|------------|--------------|--------|--------|-----------|----------------|-------------|------|
| Mjólkurskýrsla - 30.05.2008 - Hvanneyri |       |            |              |        |        |           |                |             |      |
| Gripur                                  |       |            | Burður/Fang  |        | Förgun |           | Mælinga        | r           |      |
| Númer                                   | Nafn  | Dags.      | Faðir        | Kálfur | L Dags | Mjólk kg. | Kjarnfóður kg. | Númer sýnis | Ath. |
| 0014                                    | Randa | -          | -            | -      |        | 0,0 🕕     | 0,0            | -           | -    |
| 0015                                    | Síða  | 04.05.2008 | 06046 Taktur | -      |        | 0,0 🕕     | 0,0            | -           | -    |
| 0018                                    | Leti  | -          | -            | -      |        | 0,0 🕕     | 0,0            | -           | -    |
| 0025                                    | Birta | 09.05.2008 | 06042 Mikki  | -      |        | 0,0 🕕     | 0,0            | -           | -    |

Skýrslan fer nú efst á lista yfir skráðar skýrslu og þar til hún hefur verið lesin inn í grunn er hægt að velja að breyta skýrslunni með því að velja þann valmöguleika úr örvahnappi.

Vert er að benda á að einnig er hægt að vista hálfkláraða skýrslu beint úr skrefi tvö með því að velja "Vista uppkast". Við þetta geymist skýrslan á lista yfir mjólkurskýrslur og hægt er að nálgast uppkastið með því að velja skýrsluna þaðan. Hægt er að bæta grip inn á skýrslu hafi af einhverjum orsökum gripu ekki komið inn á skýrsluna. Er það gert með því að velja möguleikann bæta við grip úr vallistanum sem opnast ef smellt er á örvahnappinn aftan við viðkomandi skýrslu úr mjólkurskýrslulistanum.

# Skilaboðaskjóða

Skilaboðaskjóða er ætluð til að minna notanda á atburði sem eru fyrirsjáanlegir í nánustu framtíð. Þetta eru þættir s.s. geldstaða, burður, sæðing og uppbeiðsli. Einnig verða menn minntir á skil á mjólkurskýrslu þegar líða fer að skiladegi.